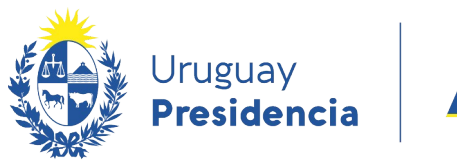

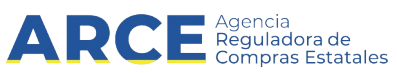

# Sistema de Información de Compras y Contrataciones del Estado (SICE)

Redistribución en Compras centralizadas

## **INFORMACIÓN DE INTERÉS**

Última actualización: 19-02-2024 Nombre actual del archivo: CC-Redistribución.odt

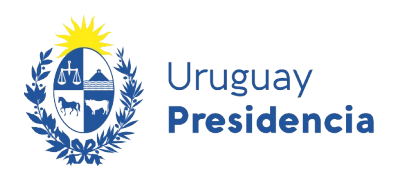

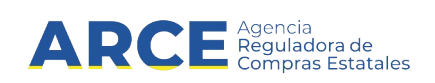

### Tabla de Contenidos

| Introducción                                     | 3  |
|--------------------------------------------------|----|
| Cambiar las Cantidades Distribuidas              | 4  |
| Ver Ajustes de Distribución por Unidad de Compra | 11 |

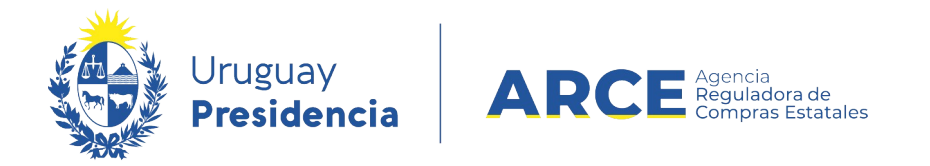

#### Introducción

La distribución se hace en forma automática al aprobar la adjudicación de una Compra Centralizada. Si la adjudicación es por el total de lo pedido, a cada miembro se le dará la cantidad demandada; si la adjudicación no es por el total pedido la distribución se hará en forma automática a cada miembro en proporción a su demanda.

En cualquiera de los casos, el administrador de la Unidad de Compra Centralizada puede redistribuir las cantidades de los ítems adjudicados entre los miembros de la Unidad de Compra.

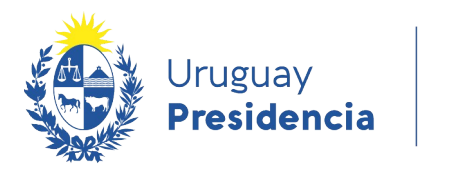

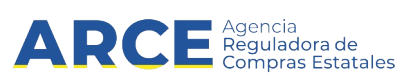

#### 5. Cambiar las Cantidades Distribuidas

Para cambiar las cantidades distribuidas el estado de la compra debe ser **Adjudicación aprobada**. Para ello siga los siguientes pasos:

6. Ingrese a SICE a través de <u>https://www.comprasestatales.gub.uy/sice/</u> con su usuario y contraseña:

| Uruguay<br>Presidencia ARCE                                                                                                    | ompras y Contrataciones Estatales                                               |                             |
|----------------------------------------------------------------------------------------------------|---------------------------------------------------------------------------------|-----------------------------|
|                                                                                                    | Ingreso al sistema Usuario Contrasaña Digresor Digresor Digresor                |                             |
|                                                                                                    | Q <sub>e</sub> Dividó su contraseña / Solotar contraseña<br>■ Desbloquar cuenta |                             |
|                                                                                                    |                                                                                 |                             |
| Agencia Reguladora de Compras Estatales                                                                                          |                                                                                 |                             |
| Atención a funcionarios: 🔤 compras@aroe.gub.uy<br>Atención a proveedores: 💺 (+598) 2004 5360 Lunes a domingo de 8:00 a 21:00 hs. |                                                                                 | <br>Compras Gubernamentales |

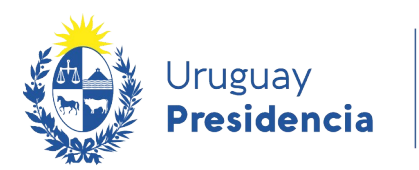

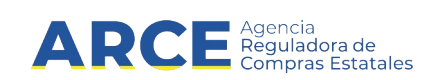

#### 7. Aparecerá una pantalla similar a la siguiente:

| Archivo | Operación | Consulta | Mantenimiento | Ayuda | Usuario: | Perfil: develop |  |
|---------|-----------|----------|---------------|-------|----------|-----------------|--|
|---------|-----------|----------|---------------|-------|----------|-----------------|--|

Búsqueda de compras

Ingrese el criterio de búsqueda y presione buscar.

| OBuscar Comp       | oras Comunes <sup>O</sup> Buscar Comp | oras Centralizadas o Cor | ovenios Marco 🖲 Buscar | Todas las Compras       |
|--------------------|---------------------------------------|--------------------------|------------------------|-------------------------|
| Inciso             | (Todas las Asignadas)                 | $\checkmark$             |                        |                         |
| Unidad Ejecutora   | (Todas las Asignadas) 🔽               |                          | UAC                    | (Todas las Asignadas) 🔍 |
| Unidad de Compra   | (Todas las Asignadas) 🗸               |                          |                        |                         |
| Tipo Compra        | Todos)                                | ✓ Nro. Compra            | Año Co                 | ompra                   |
| Nro Ampliación     |                                       | Fondo Rotatorio          | (Todos) 🗸 Año Fi       | scal 2015 🗸             |
| Estado             | Todos) 🗸                              | ]                        |                        |                         |
| Buscar Descargar f | ormato Excel (xls).                   |                          |                        |                         |

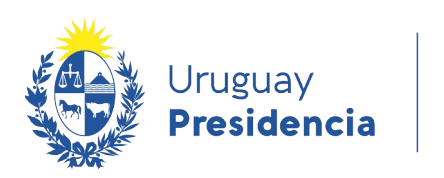

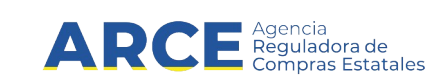

8.

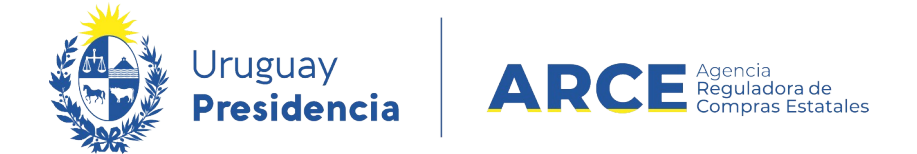

9. Ingrese los parámetros de búsqueda de la compra, luego haga clic en el botón **Buscar** y

seleccione la compra dando clic en el ícono amarillo correspondiente:

Búsqueda de compras Ingrese el criterio de búsqueda y presione buscar.

| (                 | $ullet$ Buscar Compras Comunes $^{igodol }$ Buscar Compras Centralizadas o Convenios Marco $^{igodol }$ Buscar Todas las Compras |                           |                    |              |                                 |                                  |                      |                      |                        |
|-------------------|----------------------------------------------------------------------------------------------------|---------------------------|--------------------|--------------|---------------------------------|----------------------------------|----------------------|----------------------|------------------------|
| Inci              | Inciso 9 : Ministerio de Turismo y Deporte                                                                                       |                           |                    |              |                                 |                                  |                      |                      |                        |
| Uni               | Unidad Ejecutora 1 : Dirección General de Secretaría 🗸 UAC (Todas las Asignadas) 🔍                                               |                           |                    |              |                                 |                                  |                      |                      |                        |
| Uni               | Unidad de Compra (Todas las Asignadas) 🗸                                                                                         |                           |                    |              |                                 |                                  |                      |                      |                        |
| Тір               | Tipo Compra (Todos) Vinc. Compra 987684 Año Compra                                                                               |                           |                    |              |                                 |                                  |                      |                      |                        |
| Nro               | Ampliación                                                                                                    |                           | 1                  | Fondo Rotato | rio (Todos) 🗸                   | Añ                               | o Fiscal             | 2015 🗸               | ·                      |
| Est               | ado (Todos)                                                                                                    |                           | ~                  |              |                                 |                                  |                      |                      |                        |
| Bus               | car Descargar formato                                                                                                    | Excel (xls).              |                    |              |                                 |                                  |                      |                      |                        |
| Result<br>Total o | Resultados Encontrados: 1 Visualizando: 1 a 1 50 líneas por página 🧲 Total de Páginas: 1 Pagina Actual: 1                        |                           |                    |              |                                 |                                  |                      |                      |                        |
|                   | <u>Unidad de Compra</u>                                                                                                    | <u>Tipo Compra</u>        | <u>Nro. Compra</u> | Año Compra   | <u>Nro</u><br><u>Ampliación</u> | <u>Fondo</u><br><u>Rotatorio</u> | <u>Año</u><br>Fiscal | <u>Estado</u>        | Objeto de la<br>Compra |
| Ċ                 | 9:Ministerio de Turismo y<br>Deporte                                                                                             | Licitación<br>Abreviada / | 987684             | 2015         | 0                               | No                               | 2015                 | Llamado<br>Preparado | Compra de carpeta (FM) |
|                   | 1: Dirección General de<br>Secretaría                                                                                            | Acuerdo Marco             |                    |              |                                 |                                  |                      |                      |                        |
|                   | Compras (CURSO)                                                                                                    |                           |                    |              |                                 |                                  |                      |                      |                        |

5.

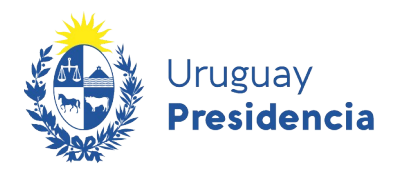

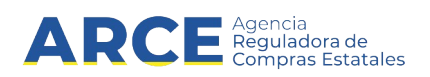

10. Aparecerá una pantalla con información similar a la de la siguiente imagen:

Selección de Operación Seleccione la Operación que desea ejecutar

Historial compra Información SIIF Ver compra Ver llamado Lista ajustes llamado/invitación Lista ofertas Cuadro comparativo de ofertas Lista solicitudes de corrección de ofertas Modificar adjudicación Alta ampliación Consultar adjudicación Alta aclaración adjudicación Lista aclaraciones Alta ajuste distribucion por UC Lista ajustes distribucion por UC Alta ajuste de precios de adjudicación Lista ajuste de precios de adjudicación Alta orden de compra **Revalidar** Cierre

<< Atrás

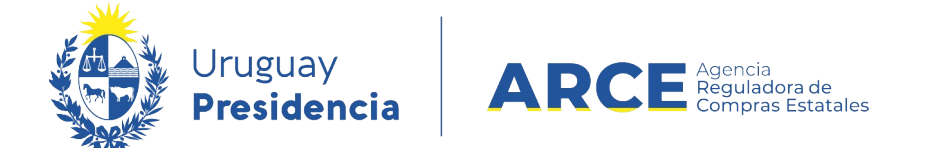

6. Haga clic en la opción **Alta ajuste distribución por UC** Aparecerá una pantalla con los

ítems que fueron adjudicados:

Adjudicación

<< Atrás Siguiente >>

|    | Nro.<br>Item         | Cód.<br>Artículo | Artículo                                                             | Cantidad | Cantidad a<br>Ordenar | Unidad | Precio Unitario<br>S/Imp. | Impuestos     | %Imps. |  |  |
|----|----------------------|------------------|----------------------------------------------------------------------|----------|-----------------------|--------|---------------------------|---------------|--------|--|--|
|    | 1                    | 1                | PEDREGULLO                                                           | 100,00   | 100,00                | МЗ     | 1.000,0000                | IVA<br>BASICO | 22,00  |  |  |
|    | 2                    | 50               | PINTURA EN SPRAY                                                     | 30,00    | 30,00                 | UNIDAD | 110,0000                  | IVA<br>BASICO | 22,00  |  |  |
|    | 3                    | 1000             | ELECTRODO RUTILICO PARA RELLENOS<br>DUROS DIN 8555 E-6-60 (TIPO R84) | 40,00    | 40,00                 | KG     | 1.000,0000                | IVA<br>BASICO | 22,00  |  |  |
| 50 | 50 líneas por página |                  |                                                                      |          |                       |        |                           |               |        |  |  |

7.

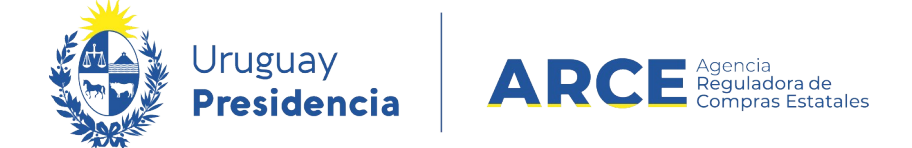

8. Seleccione el o los ítems a redistribuir haciendo clic en la casilla de verificación a la izquierda de la línea. Luego haga clic en el botón Siguiente >>. Aparecerá una pantalla con información similar a la de la siguiente imagen:

Ajuste de distribución por Unidad de Compra Recuerde que una vez aprobado no se podrá deshacer el Ajuste

| Ajuste de<br>Desci | Distribución                                                                   | Historial             |                                  |            |           |        |                      |                             |       |
|--------------------|--------------------------------------------------------------------------------|-----------------------|----------------------------------|------------|-----------|--------|----------------------|-----------------------------|-------|
| Fecha              | a Ingreso                                                                      |                       | Estad                            | o En proce | 50        |        |                      | Fecha Preparado             |       |
|                    | Nro. Item                                                                      | Cod. Artículo         | Artículo                         | Cantidad   | A ordenar | Ajuste | Cantidad<br>ajustada | Cant. a ordenar<br>ajustada | Ur    |
|                    | 2                                                                              | 50                    | PINTURA EN SPRAY                 | 30,00      | 30,00     | 0,00   | 30,00                | 30,00                       | UNIDA |
|                    |                                                                                | Unidad de Co          | mpra 🛨                           | Cantidad   | A ordenar | Ajuste | Cantidad<br>ajustada | Cant. a ordenar<br>ajustada |       |
|                    | 9:Ministerio de<br>Proveeduría                                                 | Turismo y Deporte, 1  | Dirección General de Secretaría, | 6,00       | 6,00      | -6,00  | 0,00                 | 0,00                        |       |
|                    | 9:Ministerio de Turismo y Deporte, 2:Dirección Nacional de Deporte,<br>Compras |                       |                                  | 24,00      | 24,00     | 6,00   | 30,00                | 30,00                       |       |
|                    | Totales                                                                        |                       |                                  | 30,00      | 30,00     | 0,00   | 30,00                | 30,00                       |       |
| 50<br>Agrega       | líneas por pág<br>Ir líneas Elir                                               | ina 🗲<br>minar líneas |                                  |            |           |        |                      |                             |       |

- 9. Complete los campos según la siguiente descripción:
  - En el capo **Descripción** indique el nombre que le dará a la redistribución.
  - Despliegue las unidades de compra con el botón +.
  - En la columna **Ajuste** deberá indicar la redistribución.

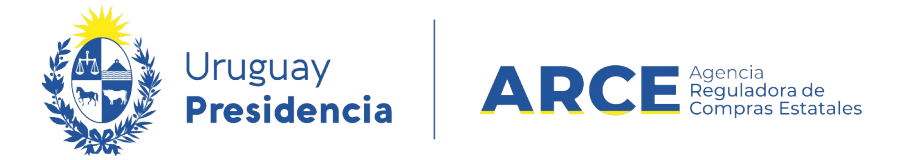

**IMPORTANTE:** El campo **Ajuste** en la línea del ítem debe ser igual la suma del ajuste de cada Unidad de Compra. Puede ver esa suma en la fila **Totales** de la columna **Ajuste**.

10.Cuando finalice de hacer los ajustes haga clic en el botón Guardar.

| 50 líneas por página 🧲 |       |                 |  |  |  |  |
|------------------------|-------|-----------------|--|--|--|--|
| Agregar lír            | ieas  | Eliminar líneas |  |  |  |  |
| Eliminar               | Apro  | bar             |  |  |  |  |
| Guardar                | Salir | •               |  |  |  |  |

11. Haga clic en el botón Aprobar para que se hagan los cambios de cantidades.

12.Haga clic en el botón **Salir**.

**NOTA:** Si guarda los cambios sin aprobarlos, no se harán los ajustes de cantidades; y si

aprueba los ajustes no podrá borrar la redistribución.

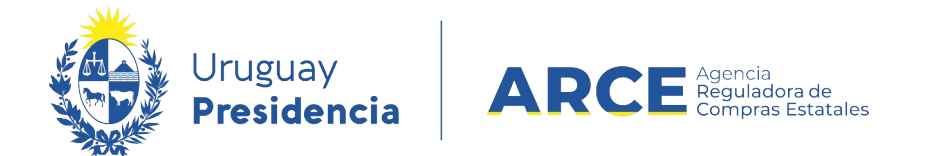

#### Ver Ajustes de Distribución por Unidad de Compra

Para ver la lista de ajustes, siga los siguientes pasos:

1. Siga los pasos 1 a 4 del apartado anterior: <u>Cambiar las cantidades distribuidas</u>.

Obtendrá una pantalla similar a la de la siguiente imagen:

Selección de Operación Seleccione la Operación que desea ejecutar

Historial compra Información SIIF Ver compra Ver llamado Lista ajustes llamado/invitación Lista ofertas Cuadro comparativo de ofertas Lista solicitudes de corrección de ofertas Modificar adjudicación Alta ampliación Consultar adjudicación Alta aclaración adjudicación Lista aclaraciones Alta ajuste distribucion por UC Lista ajustes distribucion por UC Alta ajuste de precios de adjudicación Lista ajuste de precios de adjudicación Alta orden de compra <u>Revalidar</u> Cierre

<< Atrás

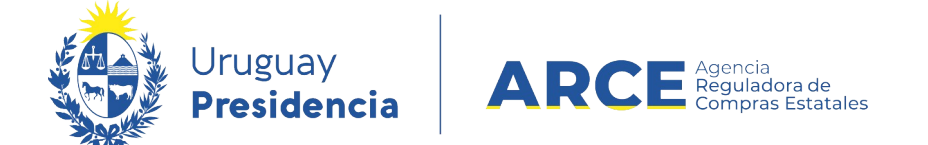

2. Haga clic en la opción Lista ajustes distribución por UC. Obtendrá una pantalla con

información similar a la siguiente:

Listado de ajustes de distribución por unidad de compra

|       |     | <u>Fecha Ingreso</u> | Descripción                                 | <u>Estado</u> | <u>Fecha Preparado</u> |
|-------|-----|----------------------|---------------------------------------------|---------------|------------------------|
|       | Û   | 21/04/2009 12:06     | Pedido de la unidad                         | En proceso    |                        |
|       | 1   | 21/04/2009 12:00     | Pasaje de cantidades de un proveedor a otro | Preparado     | 21/04/2009 12:02       |
|       | 1   | 21/04/2009 11:48     | Pedido urgente del 2009-04-20               | Preparado     | 21/04/2009 11:53       |
| 50    |     | líneas por página 🧲  |                                             |               |                        |
| Elimi | nar |                      |                                             |               |                        |

- Haciendo clic en la casilla de verificación a la izquierda de la línea y luego en la opción
   Eliminar puede eliminar los ajustes que estén en Estado En proceso.
- Haciendo clic en el ícono amarillo a la izquierda de la línea puede acceder al ajuste.
- En Fecha Ingreso verá la fecha en que se hizo el ajuste.
- En **Descripción** verá el nombre que se le dio al ajuste.
- En **Estado** verá el estado en que se encuentra el ajuste.
- En Fecha Preparado verá la fecha en que se efectivizó el ajuste.
- 3. Para salir del listado haga clic en el botón **<<Atrás**.